## Net MDドライバのインス トール

Net MDドライバのインストールをする前に、必ず「Muliaのインストール」(取扱説明書78ページ) を行ってください。

Net MDドライバのインストールは、OSによって 操作が違いますので、お使いのOSにあった方法 で行ってください。

## Windows®98SEをお使いの方は

 USBケーブルを使って、本機と パソコン接続する(取扱説明書 17ページ)
 本機とパソコンを接続するまでは、
 本機の電源は入れないでください。

- 2 「USB端子からの音を聴く前の 準備」の「ドライバのインストー ル」の手順2と2を行う(取扱 説明書73ページ)
- 3 本機の設定を"NetMD ON"にする
  - (1) MD►/IIキーを押してから、■(停止)キーを押す。
  - (2)プレイモードを解除する。(取扱 説明書39ページ)
  - (3)MODEキーを押す。
  - (4) VOLUME/MULTI CONTROLつ まみを回して"NetMD ?"を選び、 SETキーを押す。
  - (5) "NetMD ON"と表示されたら、 SETキーを押す。

## 「ハードウェアの追加ウィザード」 で、インストール先のフォルダを選ぶ

「ハードウェアの追加ウィザード」画 面で[参照]ボタンをクリックして、 フォルダを選んでください。

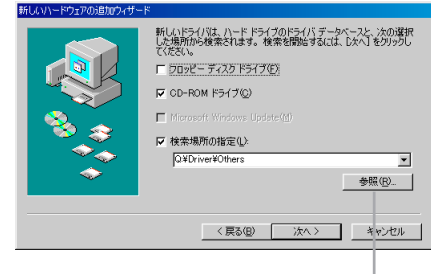

[参照]ボタンをクリックする-

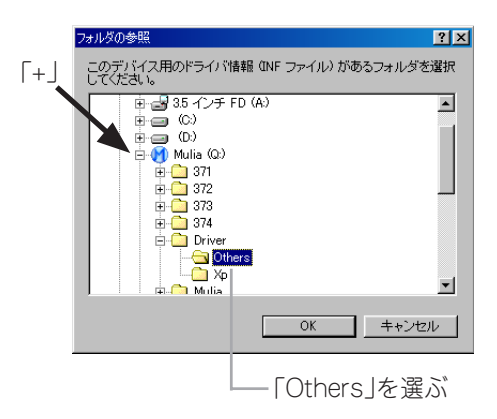

5 画面の指示にしたがってインス トールする

## 裏面に続く→

B58-1883-00

Windows®98SE以外をお使いの 方は

 USBケーブルを使って、本機と パソコン接続する(取扱説明書 17ページ)

> 本機とパソコンを接続するまでは、 本機の電源は入れないでください。 必要なUSBデバイスドライバは自動 的にインストールされます。

2 本機の電源を入れる

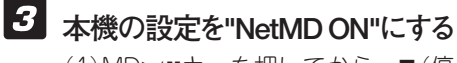

- (1) MD►/IIキーを押してから、■(停止)キーを押す。
- (2) プレイモードを解除する。(取扱 説明書39ページ)
- (3)MODEキーを押す。
- (4) VOLUME/MULTI CONTROLつ まみを回して"NetMD ?"を選び、 SETキーを押す。
- (5) "NetMD ON"と表示されたら、 SETキーを押す。
- 「ハードウェアの追加ウィザード」 で、「ソフトウェアを自動的にインス トールする」を選ぶ

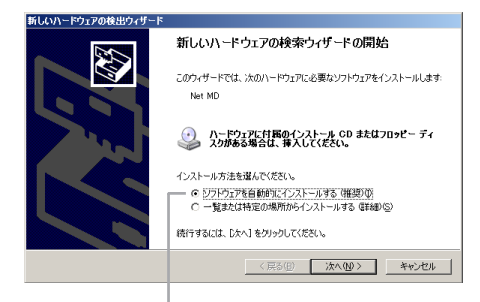

「……自動的にインストールする」 を選ぶ

- 5 画面にしたがって操作する Windows®Meをお使いの方は手順 の進んでください。それ以外のOSを お使いの方は手順 2へ進んでください。
- 「ほかのドライバの選択」で、
   Windows<sup>®</sup>Meにあったドライバ
   を選ぶ

「….OTHERS…」を選んでください。

C....OTHERS...」を選ぶ
 Schole34/Job 選び
 April 2015
 April 2015
 April 2015
 April 2015
 April 2015
 April 2015
 April 2015
 April 2015
 April 2015
 April 2015
 April 2015
 April 2015
 April 2015
 April 2015
 April 2015
 April 2015
 April 2015
 April 2015
 April 2015
 April 2015
 April 2015
 April 2015
 April 2015
 April 2015
 April 2015
 April 2015
 April 2015
 April 2015
 April 2015
 April 2015
 April 2015
 April 2015
 April 2015
 April 2015
 April 2015
 April 2015
 April 2015
 April 2015
 April 2015
 April 2015
 April 2015
 April 2015
 April 2015
 April 2015
 April 2015
 April 2015
 April 2015
 April 2015
 April 2015
 April 2015
 April 2015
 April 2015
 April 2015
 April 2015
 April 2015
 April 2015
 April 2015
 April 2015
 April 2015
 April 2015
 April 2015
 April 2015
 April 2015
 April 2015
 April 2015
 April 2015
 April 2015
 April 2015
 April 2015
 April 2015
 April 2015
 April 2015
 April 2015
 April 2015
 April 2015
 April 2015
 April 2015
 April 2015
 April 2015
 April 2015
 April 2015
 April 2015
 April 2015
 April 2015
 April 2015
 April 2015
 April 2015
 April 2015
 April 2015
 April 2015
 April 2015
 April 2015
 April 2015
 April 2015
 April 2015
 April 2015
 April 2015
 April 2015
 April 2015
 April 2015
 April 2015
 April 2015
 April 2015
 April 2015
 April 2015
 April 2015
 April 2015
 April 2015
 April 2015
 April 2015
 April 2015
 April 2015
 April 2015
 April 2015
 April 2015
 April 2015
 April 2015
 April 2015
 April 2015
 April 2015
 April 2015
 April 2015
 April 2015
 April 2015
 April 2015
 April 2015
 April 2015
 April 2015
 April 2015
 April 2015
 April 2015
 April 2015
 April 2015
 A

7 画面の指示にしたがってインス トールする